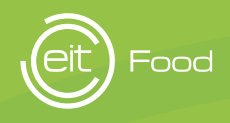

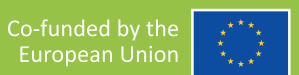

## **GUIDELINES** PREMIOS DE PERIODISMO

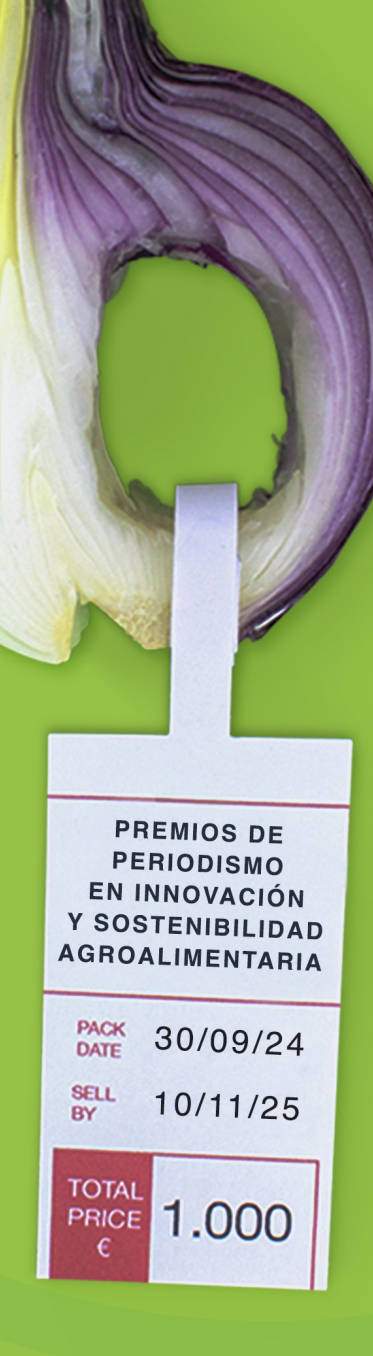

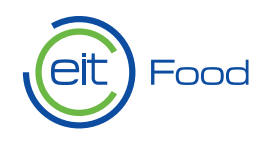

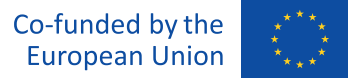

### ¿Cómo crear una cuenta y subir tus trabajos?

### 1. Regístrate

Para comenzar, dirígete a la página principal y haz clic en el botón **"Regístrate"**. Esto te llevará a la zona privada

de la plataforma, donde deberás completar un formulario con tu información

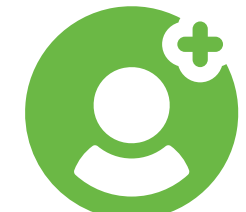

personal, incluyendo tu nombre, apellidos, correo electrónico y una contraseña segura.

Asegúrate de revisar bien los datos antes de confirmar. Una vez que hayas completado todos los campos, pulsa el botón **"Regístrate"** para finalizar el proceso. Es posible que recibas un correo de confirmación; si es así, revisa tu bandeja de entrada y sigue las instrucciones para verificar tu cuenta. I Si ya tienes tu perfil creado de ediciones anteriores, **no hace falta que te registres de nuevo**. Y si lo haces por primera vez, deberás completar el formulario con tus datos. Además, también te puedes registrar a través de **Google** o **LinkedIn**.

# 2. Accede a tu zona de periodista

**¡Felicidades!** Ya estás registrado en la plataforma con tu nombre y apellidos.

Ahora, inicia sesión con tus credenciales y accede a la **zona de periodista**, donde podrás gestionar tu perfil y **subir tus trabajos.** 

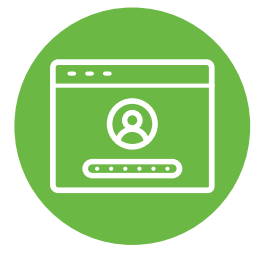

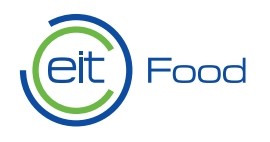

### 3. Completa tu perfil

Una vez dentro de la **zona de periodista**, encontrarás varias secciones que te permitirán personalizar tu perfil y añadir información relevante:

I Tus datos personales, donde puedes revisar y actualizar la información básica.

I Tu perfil profesional, donde es recomendable incluir una breve biografía, experiencia, formación y cualquier otro detalle que ayude a destacar tu trayectoria periodística.

| Nuevo trabajo, la sección donde podrás subir tus artículos o reportajes para participar en la convocatoria.

**¡Ojo!** Si no completas todos los campos obligatorios no podrás subir tus trabajos.

Asegúrate de **completar todos los campos requeridos** en tu perfil antes de subir trabajos, ya que esto facilitará la validación de tu participación.

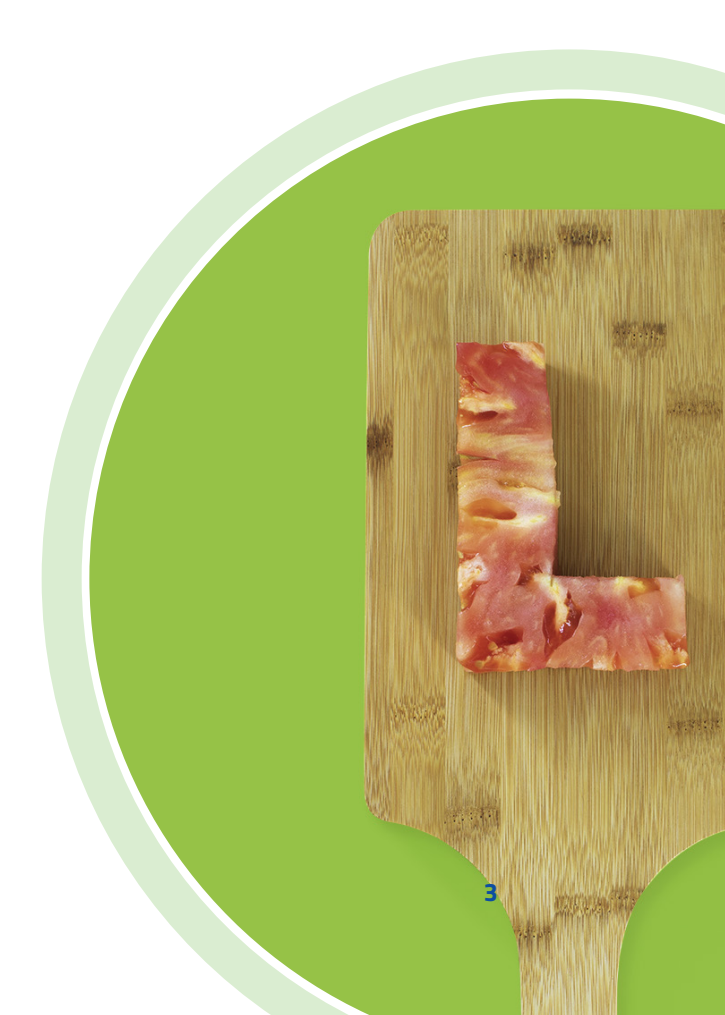

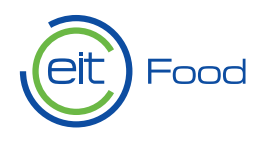

### 4. Nuevo trabajo

Para subir un nuevo trabajo, dirígete a la sección **"Nuevo trabajo"** y completa el formulario correspondiente. Aquí encontrarás varios campos obligatorios que debes rellenar:

| **Título del trabajo:** Introduce el título del trabajo que estás presentando.

| Categoría del trabajo:

Selecciona la categoría adecuada marcando la casilla correspondiente al medio donde se ha publicado el trabajo presentado.

| Breve descripción: Escribe un resumen conciso de tu trabajo, destacando los aspectos más relevantes. **| Subir los archivos del trabajo:** Tienes dos opciones para adjuntar tu trabajo:

- Ingresar la URL si el trabajo está publicado en línea.
- Subir el archivo en formato digital (puedes adjuntar hasta tres archivos para un mismo trabajo).
- | **Carátula del trabajo:** Sube una imágen representativa del trabajo.

Una vez que hayas ingresado toda la información correctamente, solo te queda hacer clic en **"Guardar trabajo"** para finalizar la subida.

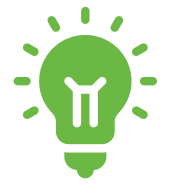

**Nota importante:** Puedes participar con hasta **tres trabajos en total**. Cada vez que subas uno, **deberás completar el proceso desde el inicio**, incluyendo el título, categoría, descripción y carga de archivos.

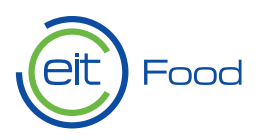

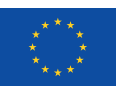

#### ¡Y eso es todo!

Tu trabajo ya ha sido enviado correctamente. Ahora solo queda esperar los resultados y cruzar los dedos.

¡Mucha suerte!